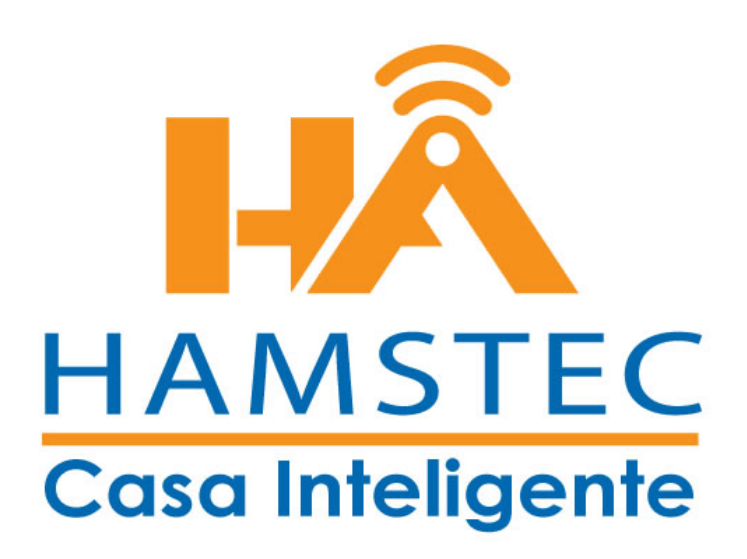

**Insteon Hub** 

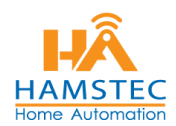

# ÍNDICE

| Aspectos generales del HUB           | 3  |
|--------------------------------------|----|
| Cambio de Contraseña                 | 4  |
| Verificación de Ubicación Geográfica | 7  |
| Definir o Cambiar un horario         | 10 |

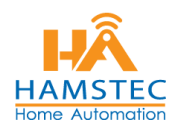

## **ASPECTOS GENERALES DEL HUB**

El hub deberá mostrar la **Luz de Estado** en color **verde**, lo que significa que se encuentra con energía eléctrica, conectado a la red y con servicio de Internet.

El led del Hub en color Rojo, puede significar:

- Falla en la conexión al modem
- Falla en el servicio de Internet
- Problemas de conexión en la red

#### ¿Qué hacer si está en color rojo?

Si el led se encontrara en color rojo, se recomienda:

- 1. Verificar su servicio de Internet
- 2. Verificar si su cable de ethernet está correctamente conectado en ambos extremos
- 3. Desconectar de la energía eléctrica, esperar un minuto y volver a conectar.

En caso de que el led del hub se mantenga en Rojo, favor de contactarnos.

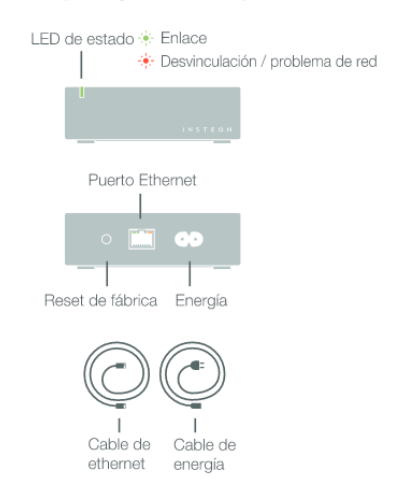

#### Descripción general del dispositivo

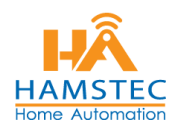

#### **CAMBIO DE PASSWORD**

1. Verificar que la APP se encuentre instalada en nuestro celular.

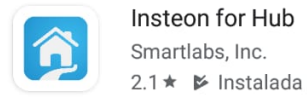

 Abrir la Aplicación y en la pantalla incial, seleccionar: I ALREADY HAVE A INSTEON account (Ya tengo una cuenta Insteon)

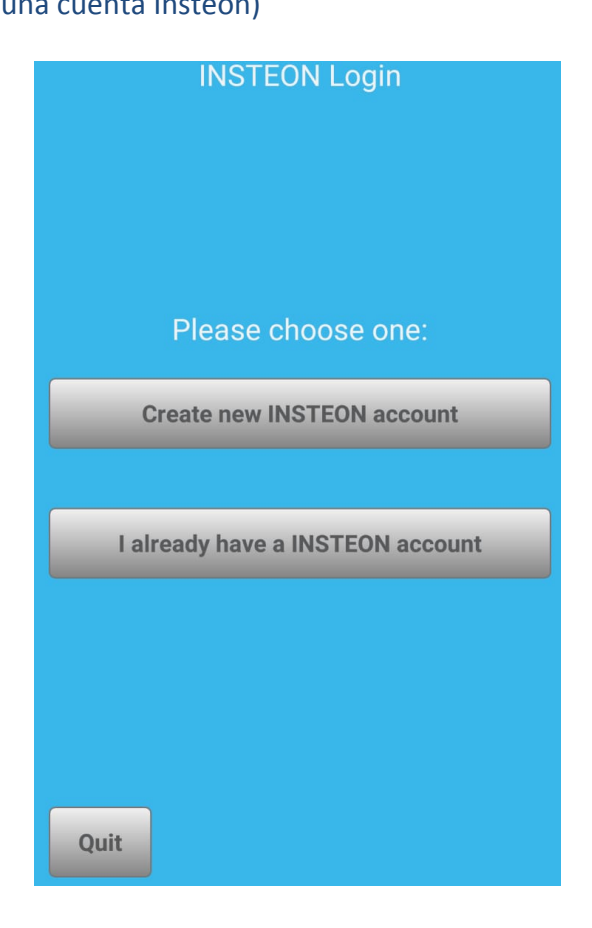

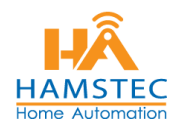

3. Agregar el correo electrónico con el que se dio de alta su sistema y seleccionar la opción **FORGOT PASSWORD?** (Olvidó su contraseña?)

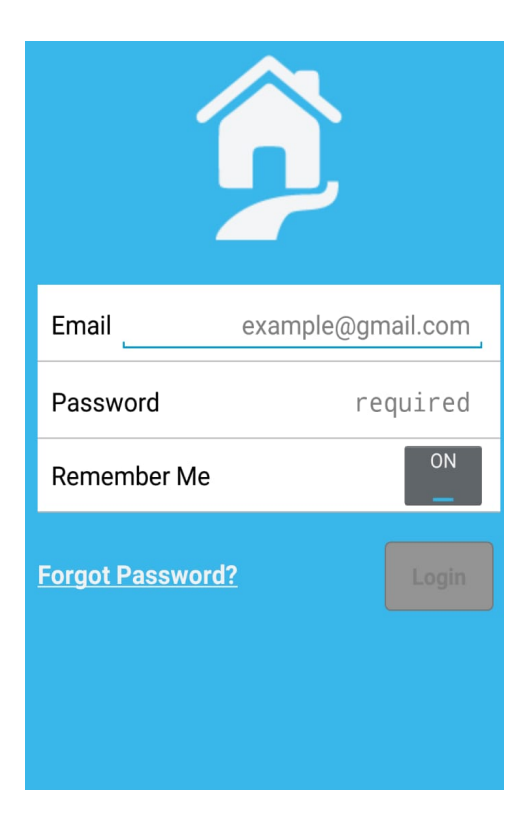

La App enviará un correo electrónico a la cuenta seleccionada de la siguiente forma:

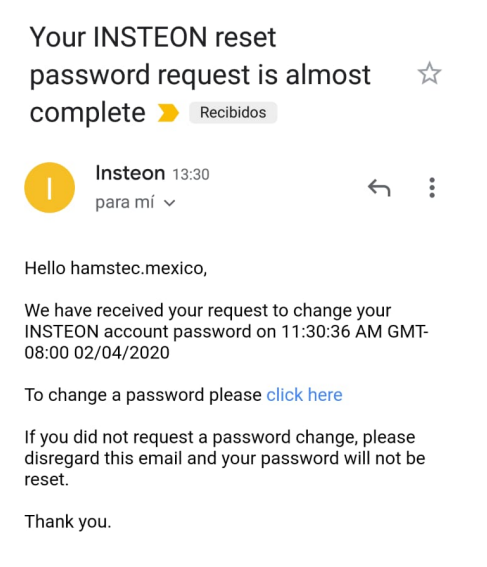

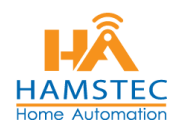

4. En el correo electrónico recibido, seleccionamos la opción **CLICK HERE**, lo que nos llevará a una pantalla donde nos permitirá hacer el cambio del contraseña. Una vez tecleada la nueva contraseña, se deberá teclear nuevamente en la casilla inferior para confirmarla. Finalmente se deberá presionar **Change Password**.

| Jse the form<br>New passwo<br>I characters | -<br>m below to change your password.<br>ords are required to be a minimum of<br>s in length. |
|--------------------------------------------|-----------------------------------------------------------------------------------------------|
| New Pass                                   | word:                                                                                         |
| Confirm N                                  | lew Password:                                                                                 |

**Nota:** Se recomienda **Guardar** en algún lugar seguro el correo electrónico y la Contraseña, para futuras referencias.

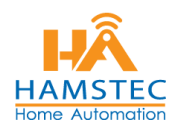

## VERIFICACIÓN DE UBICACIÓN HUB

Con la finalidad de que el **Huso Horario** de su HUB, sea el correcto, se recomienda verificar la ubicación geográfica de su hub. Esto permitirá que los horarios de *dispositivos* y *escenarios* sean los adecuados.

1. Dentro de la pantalla principal, en la parte inferior derecha, se encuentra un ícono de **Settings** (ajustes). Después se debe seleccionar la opción **Edit Settings** (editar ajustes).

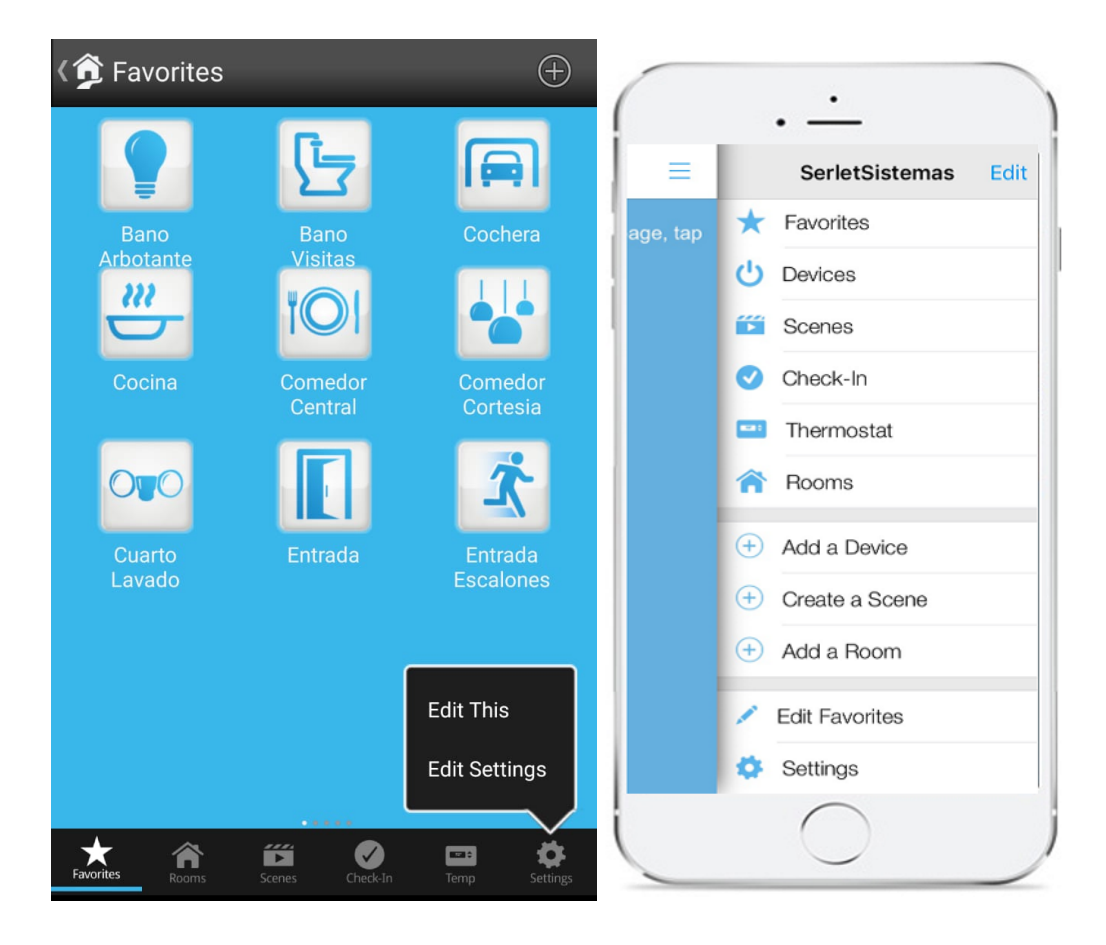

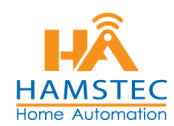

2. En la siguiente pantalla seleccionamos la opción House.

| 〈 🏂 Edit                        | LOGOUT        |
|---------------------------------|---------------|
| Settings                        |               |
| Push Notifications              | ON<br>        |
| Devices                         | 45 🕨          |
| Scenes                          | 39 🕨          |
| Rooms                           | 16 🕨          |
| Schedules                       | 1►            |
| House                           | ►             |
| Account                         | ►             |
|                                 |               |
| About INSTEON App               | •             |
| Favorites Rooms Scenes Check-In | Temp Settings |

3. Seleccionamos la opción **Location** y se desplegará la localidad determinada previamente.

| 〈弇 Edit House              |             |  |  |  |
|----------------------------|-------------|--|--|--|
| Home                       |             |  |  |  |
| House Name                 | Home 🕨      |  |  |  |
| Home Page                  | Favorites   |  |  |  |
| Main Thermostat            | NONE 🕨      |  |  |  |
| Locat <sup>2</sup> /1      | Queretaro 🕨 |  |  |  |
| Observe DST                | ON<br>      |  |  |  |
| Sound Enabled              | OFF         |  |  |  |
| Hub Time                   | 14:57       |  |  |  |
| Local IP 192.168.1.83 ►    |             |  |  |  |
| Favorites Rooms Scenes Chu | eck-In Temp |  |  |  |

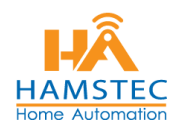

4. En caso de que la ubicación sea incorrecta, presione la opción **Location** y Guarde la nueva ubicación.

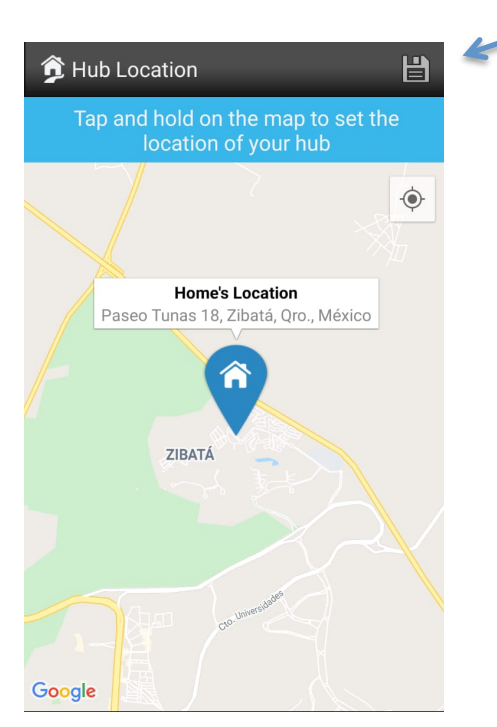

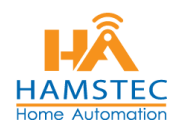

#### **DEFINIR O CAMBIAR UN HORARIO**

1. Dentro de la pantalla principal, en la parte inferior derecha, se encuentra un ícono de **Settings** (ajustes). Después se debe seleccionar la opción **Edit Settings** (editar ajustes).

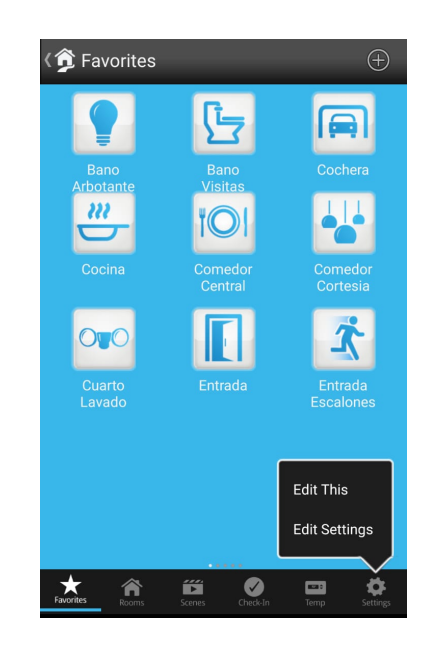

2. Seleccionar la opción Schedules (Horarios)

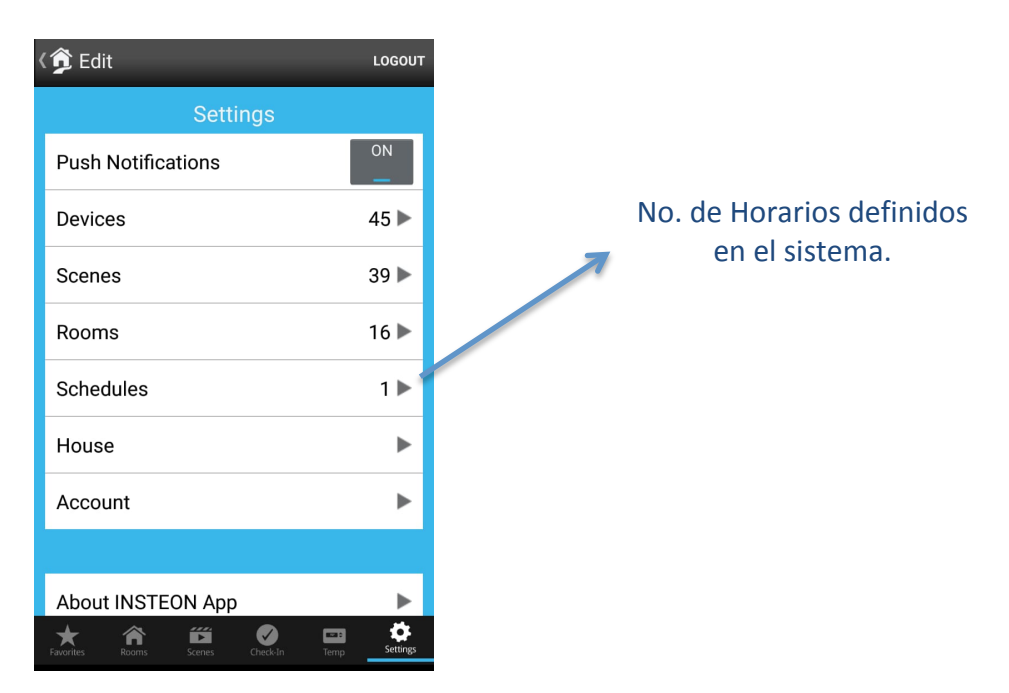

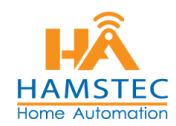

3. En la siguiente pantalla aparecerán todos los horarios previamente definidos, además la relación de escenas y dispositivos a los que se les puede asignar un nuevo Horario.

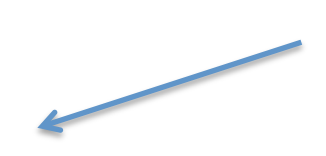

Escena con Horario del "Sunset a Sunrise" (Puesta de Sol al Amanecer)

Escenas/Dispositivos sin Horario

Nota: Se recomienda asignar horarios a los **Escenarios**, más que a los dispositivos. Esto debido a que, si un dispositivo es controlado por más de un botón, esos botones también reaccionarían al *encendido o apagado*, en cambio, si es asignado a un **Dispositivo**, la reacción únicamente se hará en el dispositivo seleccionado, ignorando los otros dispositivos relacionados a él.

#### 4. SUNSET y SUNRISE

Los horarios tienen la posibilidad de ejecutar la acción de encendido o apagado justo a la **Puesta de Sol** (Sunset) o al **Amanecer** (Sunrise) de su ubicación geográfica. Este horario se ajusta unos segundos diariamente de forma automática.

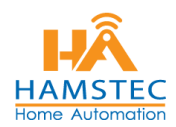

5. Para editar un horario definido previamente, debemos seleccionar la **escena/dispositivo** deseado y presionar la opción **On Time / Off Time**.

| 〈介 Schedule                 | Ľ                  |  |
|-----------------------------|--------------------|--|
| Entrada Escalones           |                    |  |
| On Time                     | Sunset 🕨           |  |
| Off Time                    | Sunrise 🕨          |  |
| Days of Week                |                    |  |
| Sunday                      | Ø                  |  |
| Monday                      | Ø                  |  |
| Tuesday                     | Ø                  |  |
| Wednesday                   | Ø                  |  |
| Thursday                    | Ø                  |  |
| Friday                      |                    |  |
| Favorites Rooms Scenes Chec | k-In Temp Settings |  |

6. Una vez que nos aparece la pantalla de ajuste

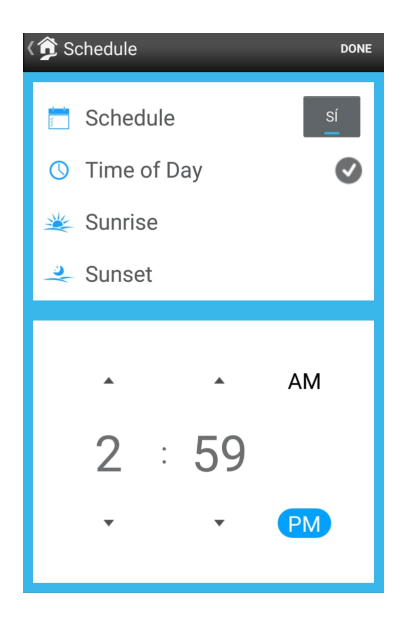

Podemos seleccionar Sunrise/Sunset o un horario fijo. Al final debemos presionar DONE para que os cambios se guarden en el sistema. en la parte de abajo agregamos el horario y al final siempre debemos de poner **DONE**.

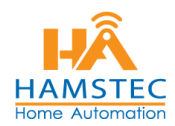

7. Para ajustar el **Off Time** (apagado), debemos seguir los mismo pasos. Una vez finalizados los ajustes en la hora, se definen los días de la semana en que funcionará el horario que estamos definiendo. Se presiona **DONE y** presionamos el ícono de GUARDAR.

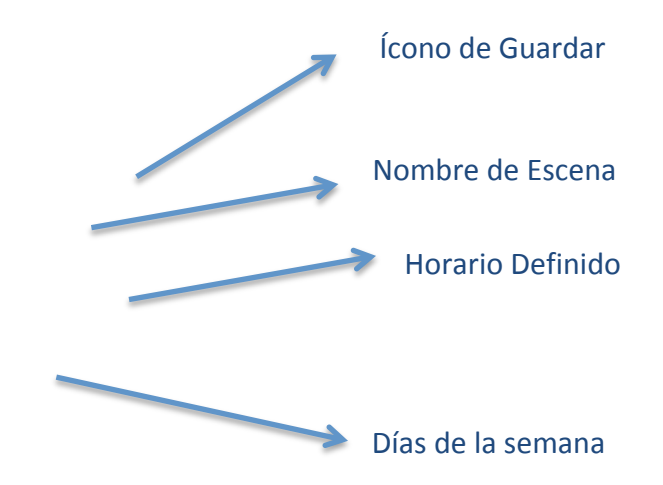

**Nota**: El hub sólo permite definir el horario una escena o dispositivo a la misma hora.